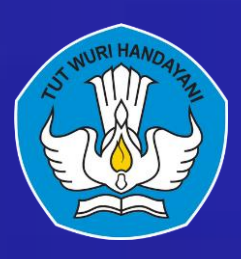

# PANDUAN PENDAFTARAN SINTESA **BBPPMPV BMTI**

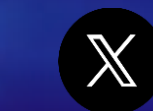

bmti.kemendikdasmen

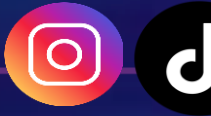

bbppmpvbmti.kemdikbud.go.id

PENDIDIKAN BERMUTU

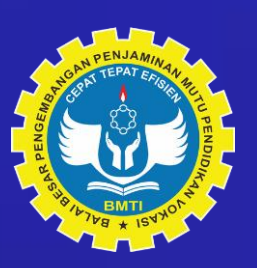

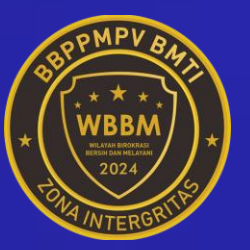

Balai Besar Pengembangan Penjaminan Mutu PendidikanVokasi <u>Bidan Mesin dan Teknik Industri</u>

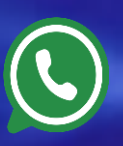

0811 2242 326

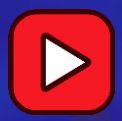

BBPPMPV BMTI Kemdikbud

# Outline

Daftar List Diklat Login SINTESA Cara Mendaftar/Register Bagaimana jika Peserta lupa password ? Update Data Profil (Update NIK, KK, Biodata) Cara Peserta mendaftar Pelatihan

### DAFTAR LIST DIKLAT

 Akses melalui browser masing masing melalui alamat sintesa.bmtibandung.id kemudian klik Diklat di bagian kiri atas

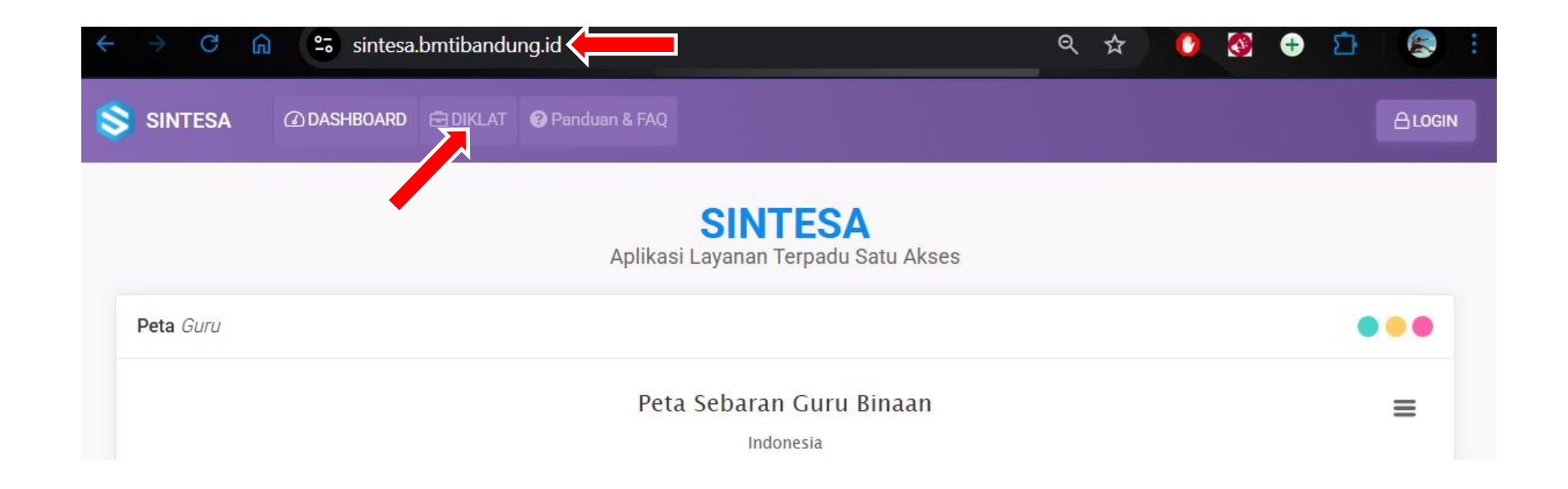

ullet

| DIKLAT <b>BB</b> | PPMPV BMTI                                                                                                    |                                                                                        |     | • •    |
|------------------|----------------------------------------------------------------------------------------------------|----------------------------------------------------------------------------------------|-----|--------|
| 📋 Kalen          | der Diklat 🖻 Daftar Diklat                                                                                                    |                                                                                        |     |        |
| 2025             | ✓ Belum Mulai ✓ – Pilih Pola Diklat –                                                                                                    | v                                                                                      |     |        |
| #                | KEGIATAN                                                                                                    | PERIODE                                                                                | JP  | AKSI   |
| 1                | Commercial Building Electrical Installation<br>Kelas Commercial Building Electrical Installation<br>Peserta GURU<br>Pola Diklat Daring-Lembaga<br>Tempat PB BBPPMPV BMTI | Mulai Kegiatan: 03-03-2025 s/d 25-03-2025<br>Daftar Mandiri: 18-02-2025 s/d 26-02-2025 | 150 | Detail |
| 2                | Mengembangkan Teknologi Ketahanan Pangan<br>Kelas Mengembangkan Teknologi Ketahanan Pangan<br>Peserta GURU<br>Pola Diklat Daring-Lembaga<br>Tempat PB BBPPMPV BMTI       | Mulai Kegiatan: 03-03-2025 s/d 25-03-2025<br>Daftar Mandiri: 18-02-2025 s/d 26-02-2025 | 150 | Detail |
| 3                | Desain dan Gambar Manufaktur dengan CAD<br>Kelas Desain dan Gambar Manufaktur dengan CAD<br>Peserta GURU<br>Pola Diklat Daring-Lembaga<br>Tempat PB BBPPMPV BMTI         | Mulai Kegiatan: 03-03-2025 s/d 25-03-2025<br>Daftar Mandiri: 18-02-2025 s/d 26-02-2025 | 150 | Detail |

#### Pada tampilan menu Diklat dapat dilihat Daftar Diklat/pelatihan yang akan dilaksanakan oleh BBPPMPV BMTI

### DAFTAR LIST DIKLAT (CONT)

| DIKLAT <b>BB</b> | PPMPV BMTI                                                                                                    |                                                                                         |            |
|------------------|----------------------------------------------------------------------------------------------------|-----------------------------------------------------------------------------------------|------------|
| 📋 Kalen          | der Diklat 🔁 Daftar Diklat                                                                                                    |                                                                                         |            |
| 2025             | ✓ Belum Mulai ✓ - Pilih Pola Diklat -                                                                                                    | ~                                                                                       |            |
| #                | KEGIATAN                                                                                                    | PERIODE                                                                                 | JP AKSI    |
| 1                | Commercial Building Electrical Installation<br>Kelas Commercial Building Electrical Installation<br>Peserta GURU<br>Pola Diklat Daring-Lembaga<br>Tempat PB BBPPMPV BMTI | Mulai Kegiatan: 03-03-2025 s/d 25-03-2025<br>Daftar Mandiri: 18-02-2025 s/d 26-02-2025  | 150 Detail |
| 2                | Mengembangkan Teknologi Ketahanan Pangan<br>Kelas Mengembangkan Teknologi Ketahanan Pangan<br>Peserta GURU<br>Pola Diklat Daring-Lembaga<br>Tempat PB BBPPMPV BMTI       | Mulai Kegiatan: 03-03-2025 s/d 25-03-2025<br>Daftar Mandiri: 18-02-2025 s/d 26-02-2025  | 150 Detail |
| 3                | Desain dan Gambar Manufaktur dengan CAD<br>Kelas Desain dan Gambar Manufaktur dengan CAD<br>Peserta GURU<br>Pola Diklat Daring-Lembaga<br>Tempat PB BBPPMPV BMTI         | Mulai Kegiatan: 03-03-2025) s/d 25-03-2025<br>Daftar Mandiri: 18-02-2025 s/d 26-02-2025 | 150 Detail |

 Untuk melihat detail dari pelatihan yang akan diikuti dapat mengklik tombol Detail. Selanjutkan akan muncul deskripsi lengkap pelatihan mengenai Persyaratan Umum, Persyaratan Khusus serta Pola Pelatihan

\*Catatan : Mohon dibaca dengan seksama Deskripsi lengkap pelatihan dan persyaratan untuk menjadi peserta pelatihan BBPPMPV BMTI

#### KALENDER DIKLAT

Informasi Detail Kalender Diklat Terpilih

| Kelas                       | : | Commercial Building Electrical Installation                                                                         |
|-----------------------------|---|----------------------------------------------------------------------------------------------------|
| Matadiklat                  | : | Commercial Building Electrical Installation                                                                         |
| Model Kegiatan              | : | BLENDED                                                                                                    |
| Kapasitas Peserta           | : | 16                                                                                                    |
| Jumlah JP                   | : | 150                                                                                                    |
| Periode Kegiatan            | : | 03-03-2025 8/0 25-03-2025                                                                                           |
| Periode Daftar Undangan     | : | 24-02-2025 8/d 01-03-2025                                                                                           |
| Pendaftaran Mandiri         | : | DIBUKA                                                                                                    |
| Periode Daftar Mandiri      | : | 18-02-2025 B/d 26-02-2025                                                                                           |
| Kelompok Peserta            | : | GURU                                                                                                    |
| Bentuk / Jenjang Pendidikan | : | SMK                                                                                                    |
| Mapel Induk                 | : | Elektronika Industri                                                                                                |
| Deskripsi                   | : | Pelatihan Gratis di BBPPMPV BMTI<br>1. Peserta wajib mengikuti pelatihan baik daring, luring dan magang di industri |

2. BBPPMPV BMTI hanya menanggung biaya pelatihan (penginapan dan konsumsi)

 Biaya teri tanggang baga pentanggang baga pentang gengangan bari kanangan 3. Biaya tangportasi dan uang saku peserta menjadi tanggung jawab pihak yang menugaskan
 Setelah pelatihan, peserta bersedia melaksanakan magang secara mandiri selama 1 minggu

di industri mitra sekolah masing

#### Deskripsi Pelatihan

Peserta diklat akan diberikan penjelasan dan pengalaman mengenai pekerjaan Instalasi Penerangan dan Tenaga Listrik 1 Fasa dan 3 Fasa baik di bangunan sederhana maupun di bangunan komersial dengan mengikuti peraturan instalasi listrik yaitu PUIL

#### Pola Pelatihan:

Daring 1 minggu setara 40 JP di tempat masing-masing Luring 1 minggu setara 60 JP di BBPPMPV BMTI Magang mandiri 5 hari setara 50 JP di industri mitra sekolah

#### Persyaratan umum peserta:

- 1. Usia maks. 50 tahun
- 2. Pendidikan min. S1/D4
- 3. Program Keahlian Teknik Ketenagalistrikan
- 4. Tidak dalam masa pengobatan
- 5. Belum pernah mengikuti pelatihan sejenis
- 6. Bersedia mengikuti pelatihan sampai dengan tuntas

7. Bersedia melaksanakan Rencana Tindak Lanjut (RTL) dan mengimplementasikan hasil pelatihan di SMK tempat bertugas sesuai perjanjian/penugasan kerja di SMK

- 8. Untuk calon peserta wanita, tidak dalam kondisi hamil lebih dari 6 bulan
- 9. Tidak diperkenankan membawa anak/keluarga

10. Pergantian peserta wajib dilaporkan dan disetujui oleh BBPPMPV BMTI. Apabila tidak sesuai dengan kriteria yang telah ditentukan maka BBPPMPV BMTI berhak mengembalikan peserta dengan biaya ditanggung sendiri.

#### Persyaratan khusus peserta:

- 1. Guru Teknik Ketenagalistrikan
- 2. Membawa Laptop disarankan/Jika ada Minimum Prosessor i5

#### Catatan:

Peserta diwajibkan mengunggah Surat Penyataan Kesediaan Mengikuti Pelatihan sesuai template yang telah disediakan, pada tautan -> klik unduh template surat pernyataan

Untuk melanjutkan Pendaftaran diklat Silahkan klik Tombol DAFTAR dibawah ini

Mata Pelajaran

: SEMUA

Daftar X Tutu

### **LOGIN AWAL SINTESA**

Akses melalui browser masing ulletmasing melalui alamat sintesa.bmtibandung.id kemudian klik Login di kanan atas

Aplikasi Layanan Terpadu Satu Akses

Layanan pusat informasi kegiatan BBPPMPV BMTI dimulai dari persiapan,

proses dan evaluasi sehingga dapat mengukur pencapaian Institusi dalam

SINTESA

meningkatkan kualitas pelayanan publik.

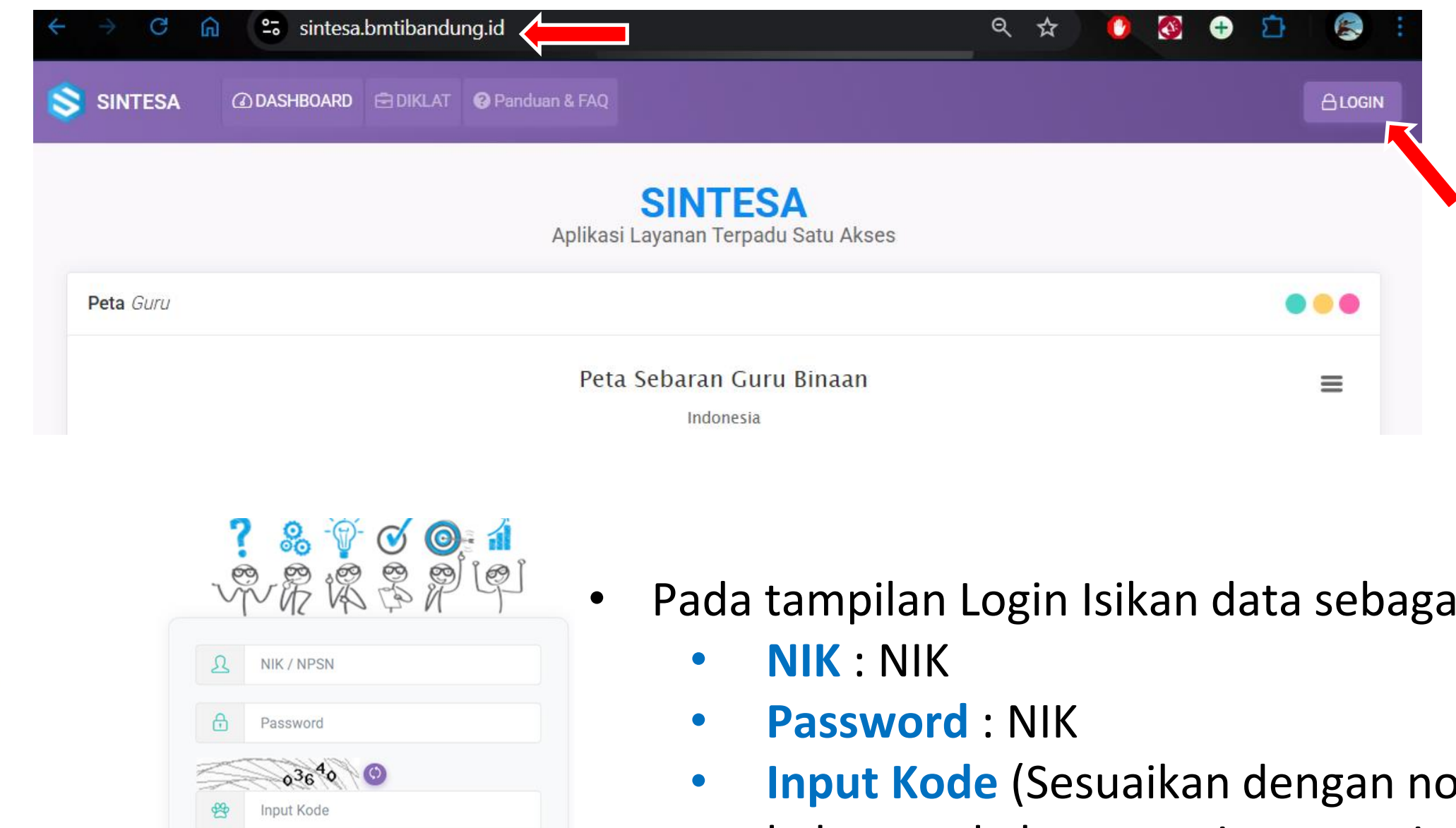

Batal

Klik REGISTER untuk membuat akun baru. Klik Lupa Password jika lupa password.

\*Catatan : SINTESA BBPPMPV BMTI mengambil data dari dapodik cutoff Juni 2024 untuk pembuatan awal akun

Pada tampilan Login Isikan data sebagai berikut :

**Input Kode** (Sesuaikan dengan nomor yang keluar pada layar masing – masing) Kemudian klik Login

### **TAMPILAN LOGIN GAGAL**

Jika Login Gagal kemungkinan akan ada 2 permasalahan

- Periksa Kembali NIK dan
   Password anda
- 2. Anda Belum terdaftar di sintesa BMTI maka harus melakukan **REGISTER** terlebih dahulu

LOGIN GAGAL

Cek kembali user dan password Anda.

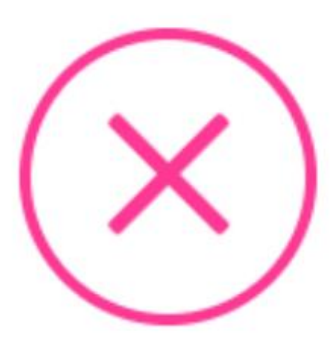

LOGIN GAGAL

Anda belum terdaftar dalam DAPODIK.

#### \*Solusi = Lupa Password Untuk detail Langkah fitur Lupa Password dapat dilihat pada Slide 14

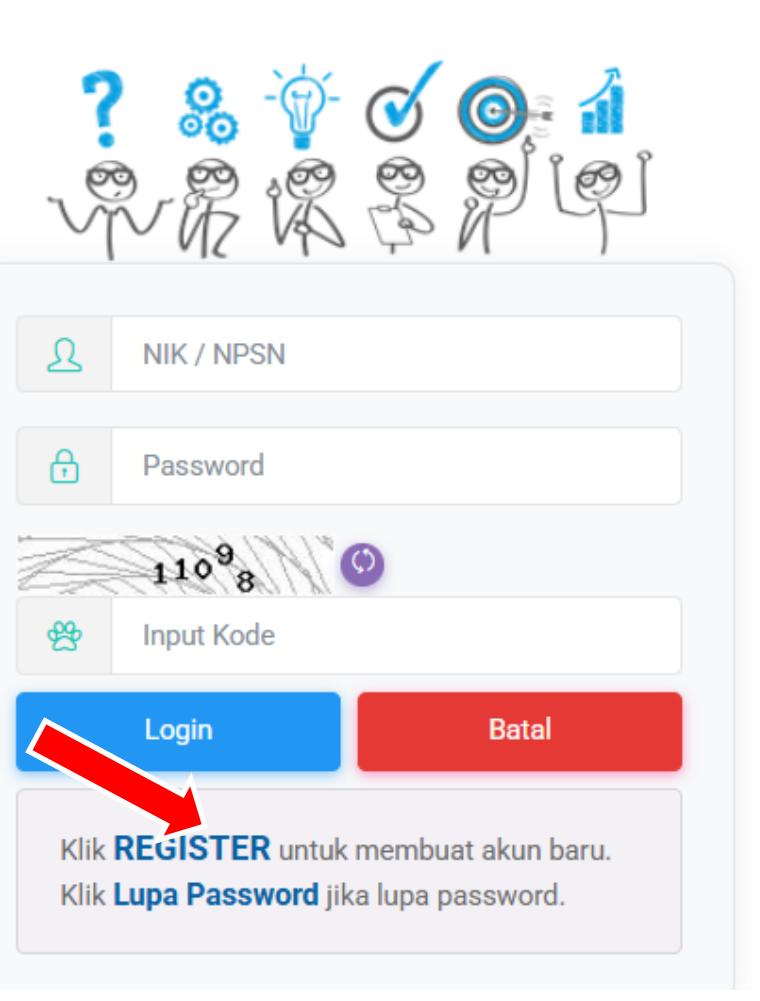

\*Solusi = Registrasi Untuk detail Langkah Fitur Register dapat dilihat pada Slide 13

### **TAMPILAN LOGIN SUKSES**

Jika Login Sukses untuk pertama kalinya, akan muncul tampilan pemberitahuan untuk mengganti password peserta kemudian klik Update

| ጽ GURU                                                                                                    | Abdul Khalil |
|----------------------------------------------------------------------------------------------------|--------------|
| Profil Diklat TNA                                                                                                    |              |
| Informasi! Dikarenakan password Saudara memiliki kesamaan dengan NIK, maka Saudara wajib mengubah password NIK Saudara dengan password baru. |              |
| Password Lama                                                                                                    |              |
| * Jika Anda belum pernah melakukan ganti password, isi Password Lama dengan NIK                                                              |              |
| Password Baru                                                                                                    |              |
| Ulangi Password Baru                                                                                                    |              |
| ✓ Update                                                                                                    | × Kembali    |

#### \*Catatan : Ganti dengan password yang mudah diingat

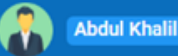

### **TAMPILAN PROFIL**

| ጽ GURU                     |                                                                                                 |                                                                                                    |                                     |   |
|----------------------------|-------------------------------------------------------------------------------------------------|----------------------------------------------------------------------------------------------------|-------------------------------------|---|
| R<br>Profil Diklat TNA     |                                                                                                 |                                                                                                    |                                     |   |
| <b>A</b> PROFIL <b>PTK</b> |                                                                                                 |                                                                                                    |                                     |   |
|                            | INFORMASI DATA UMU                                                                              | M                                                                                                    |                                     |   |
|                            | NIK                                                                                             | : 1102120101890001                                                                                                    | Instansi                            | : |
|                            | NIP                                                                                             | :                                                                                                    | Bidang Studi                        | : |
|                            | Nama                                                                                            | : Abdul Khalil                                                                                                    | Program Studi                       | : |
|                            | Tempat, Tanggal Lahir                                                                           | : Lawe Penanggalan, 01-01-1989                                                                                             | Kompetensi Keahlian                 | : |
|                            | Jenis Kelamin                                                                                   | : PRIA                                                                                                    |                                     |   |
|                            | Hp (Whatsapp)                                                                                   | :                                                                                                    |                                     | Γ |
|                            | <b>Info:</b><br>1. Jika bidang studi, pro<br>2. Jika NIK tidak sesuai<br>3. Jika Tempat tanggal | gram studi, dan kompetensi keahlian Saudara tida<br>silahkan klik:<br>lahir, jenis kelamin dan no hp tidak sesuai silahkar | ak sesuai silahkan klik:<br>n klik: |   |

Pastikan data dalam profil telah sesuai. Jika ada ketidaksesuaian data, peserta dapat mengajukan pergantian data melalui tombol yang ada didalam kotak merah sesuai dengan kebutuhan

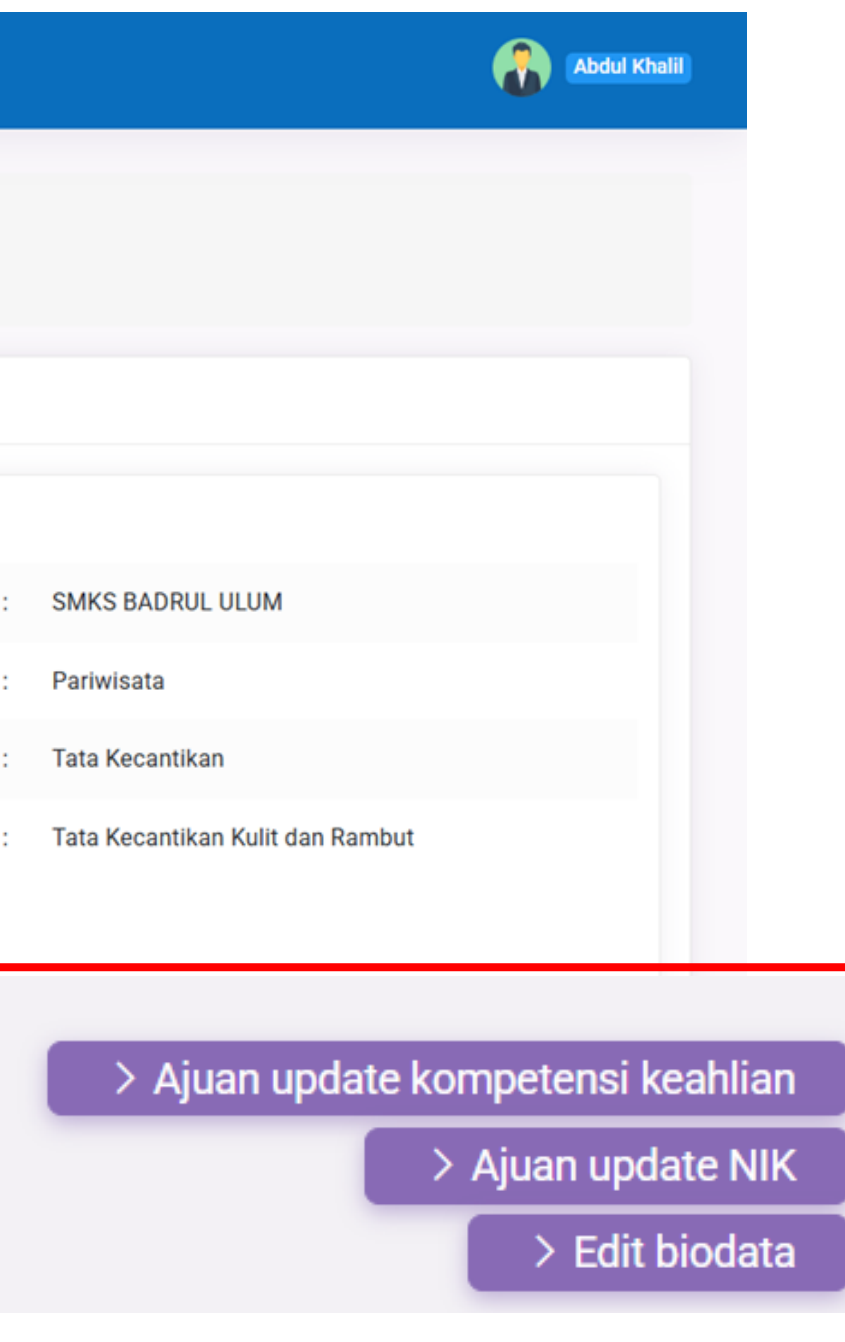

### **UPDATE KOMPETENSI KEAHLIAN**

Pada tampilan Ajuan Update Kompetensi Keahlian, silakan pilih bidang studi, program studi, dan Kompetensi Keahlian yang sesuai (Pastikan File SK yang diupload bertipe file .jpg, .jpeg, .png maksimal size 500 kb dan terbaca dengan jelas kemudian Klik Ajukan

| 🖈 Ajuan Update                                                                                         |  |
|----------------------------------------------------------------------------------------------------|--|
| Bidang Studi, Program Studi, Kompetensi Keahlian                                                       |  |
| Bidang Studi                                                                                           |  |
| -                                                                                                    |  |
| Program Studi                                                                                          |  |
|                                                                                                    |  |
| Kompetensi Keahlian                                                                                    |  |
|                                                                                                    |  |
|                                                                                                    |  |
| *Max Size: 500Kb, File Type: .jpg, .jpg                                                                |  |
| *Max Size: 500Kb. File Type: .jpg, .jpeg, .png<br>I Upload Scan / Foto SK Mengajar dari Kepala Sekolah |  |
| *Max Size: 500Kb. File Type: .jpg, .jpeg, .png<br>I Upload Scan / Foto SK Mengajar dari Kepala Sekolah |  |

#### \*Catatan

- Jika melakukan perubahan pastikan SK sesuai dengan perubahan, dan ketika di upload terbaca dengan jelas
- Peserta hanya memiliki kesempatan mengubah Kompetensi Keahlian satu kali (1x)
- Jika kompetensi keahlian di profile sudah sesuai maka tidak perlu melakukan update

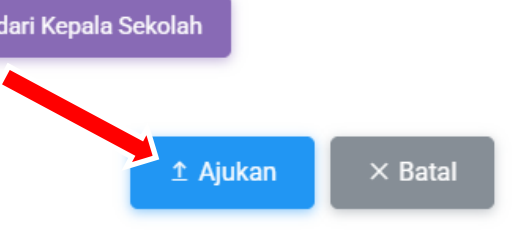

#### **UPLOAD SURAT KETERANGAN**

#### Berikut Contoh Upload Surat Keputusan menerangkan kompetensi / mata pelajaran yang diampu dari Sekolah \*Catatan : Bukan Surat Tugas / Sertifikat Kompetensi

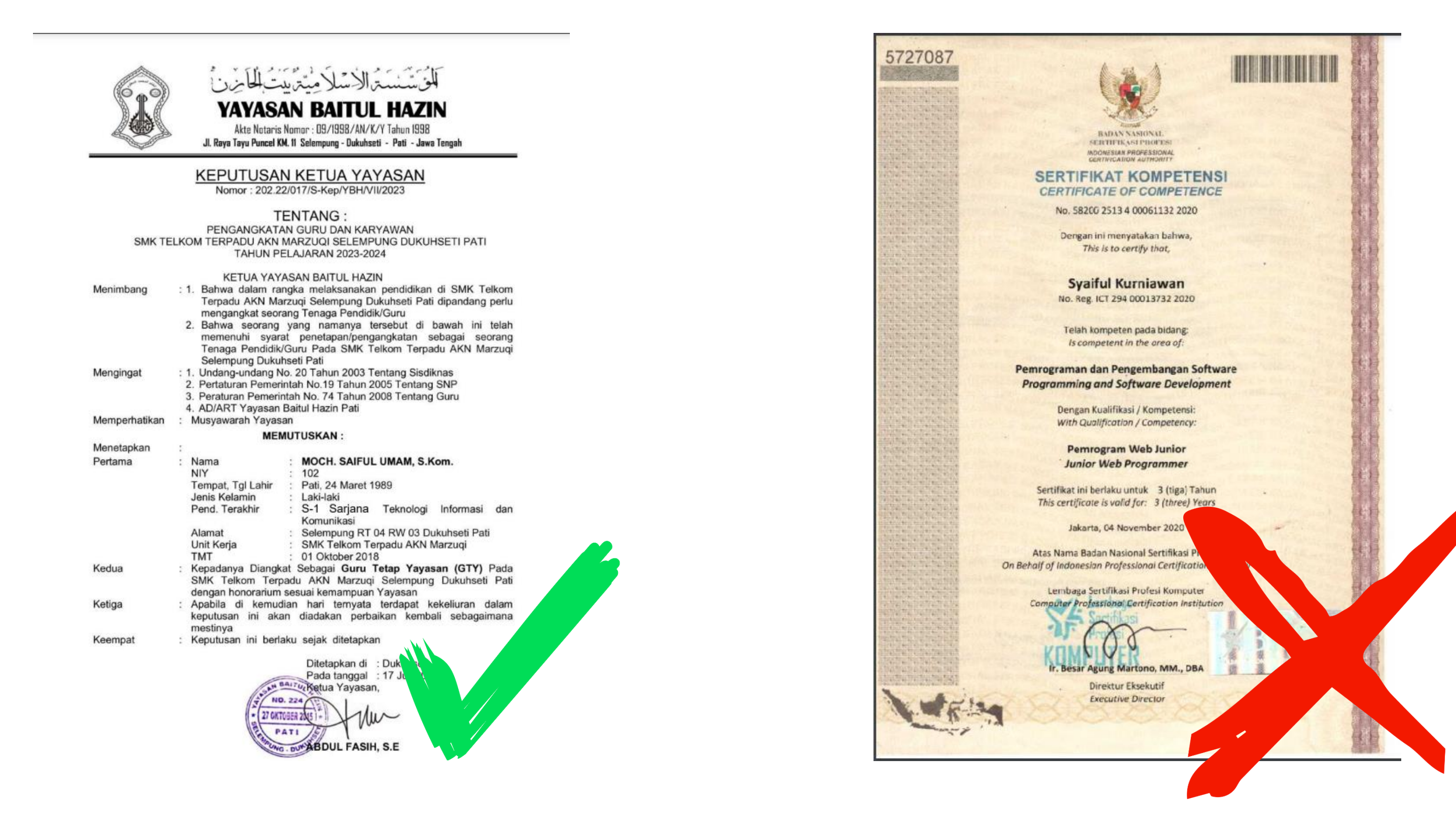

#### **UPDATE NIK**

NIK BARU

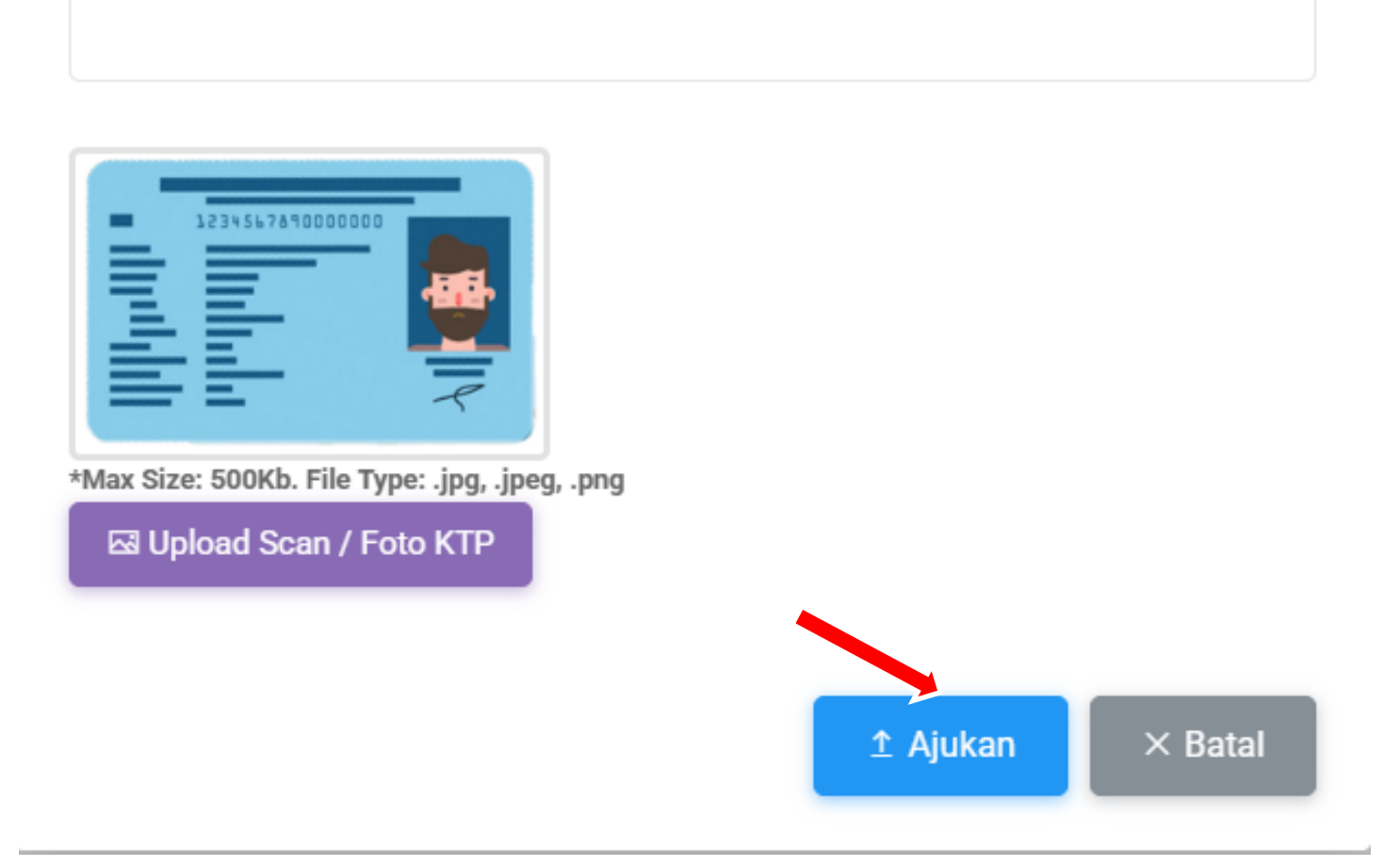

Pada Tampilan Update NIK, silakan masukan NIK Baru serta upload Scan/Foto KTP (Pastikan File KTP yang diupload bertipe file .jpg, .jpeg, .png maksimal size 500 kb dan terbaca dengan jelas pada bagian NIK, dan Nama) kemudian klik Ajukan

\*Catatan : Foto wajah di KTP serta data selain NIK dan Nama boleh di blur

 $\times$ 

#### **PROVINSI TEMPAT ANDA KOTA ANDA**

#### 4529643389000738

Tempat/Tgl Lahir RT/RW 01/09 Kel/Desa Kecamatan Agama Status Perkawinan Pekeriaan WNI lewarganegaraan erlaku Hingga

NIK

Nama Asli Anda Kota Lahir / 07 - 07 - 1997 Laki Laki / Perempuan Alamat Lengkap Kelurahan Anda Kecamatan Anda Kawin / Belum Kawin Pekerjaan Anda Seumur Hidup

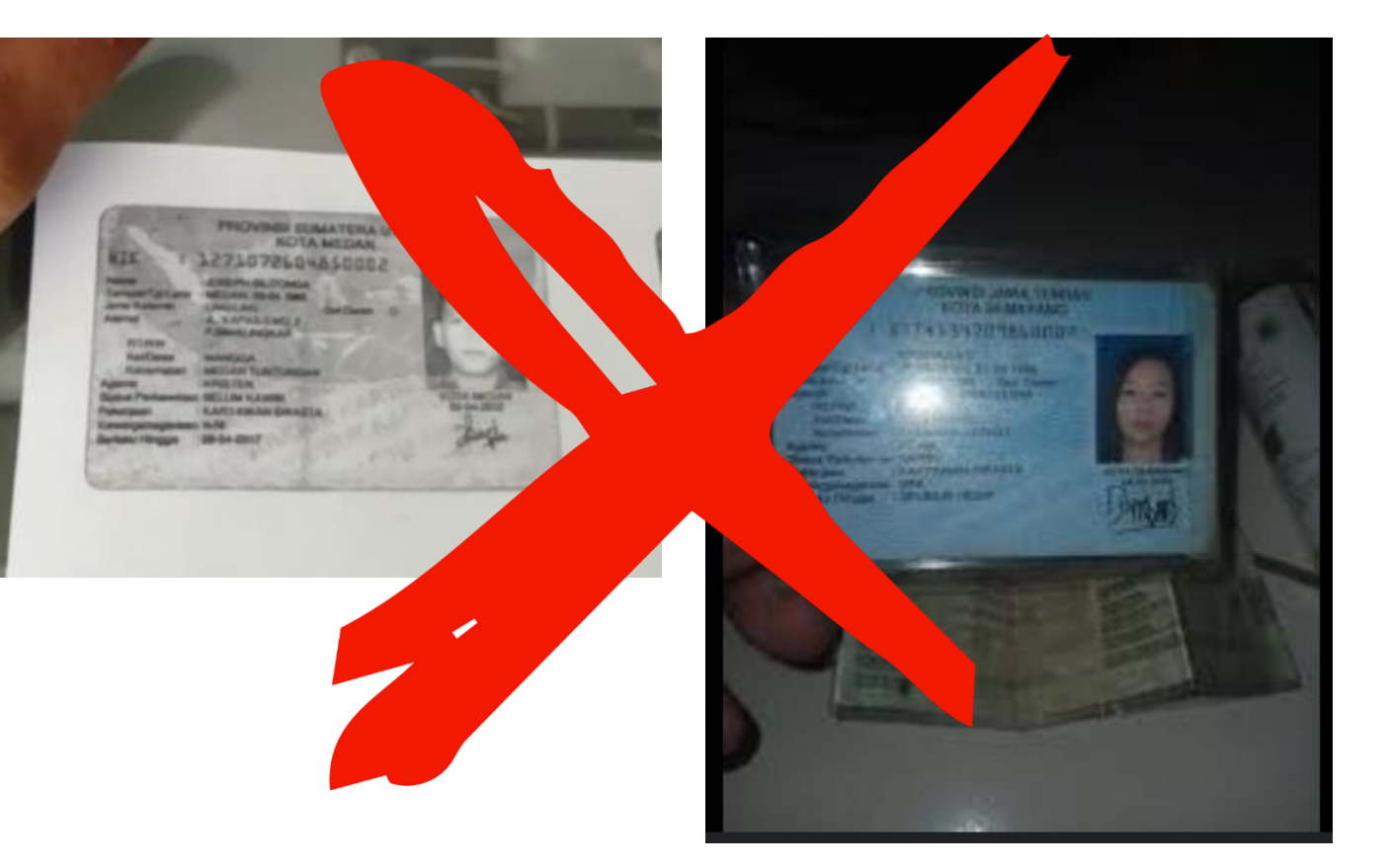

#### **UPDATE BIODATA**

| 戶 UPDATE BIODATA       | $\times$         |
|------------------------|------------------|
| Tempat Lahir           |                  |
| Lawe Penanggalan       |                  |
| Tanggal Lahir          |                  |
| 01-01-1989             |                  |
| Jenis Kelamin PRIA     |                  |
| WANITA                 |                  |
| Hp (WA)                |                  |
|                        |                  |
| Email                  |                  |
| khalil_abd28@yahoo.com |                  |
|                        | C Update × Batal |

Pada tampilan **Update Biodata** silahkan isikan **Tempat Lahir**, **Tanggal Lahir**, **Jenis Kelamin**, **No Hp (WhatsApp)** dan **Email** aktif, Kemudian Klik **Update** 

\*Catatan : Pastikan No WhatsApp benar/aktif karena petugas akan mengkonfirmasi kesediaan melalui WhatsApp

### **REGISTER/MENDAFTAR**

|                                                                                                    |   | Gela   |
|----------------------------------------------------------------------------------------------------|---|--------|
| Pekerjaan                                                                                                    |   |        |
| -                                                                                                    | ~ | ****** |
|                                                                                                    |   | ^KOSO  |
| Jenis Instansi                                                                                                  |   | Tele   |
| -                                                                                                    | ~ |        |
| Laboration of the second second second second second second second second second second second second second se |   | 5      |
| Japatan                                                                                                    |   | Ema    |
|                                                                                                    |   |        |
| Nomor NIK / KTP                                                                                                 |   | File I |
|                                                                                                    |   | Cho    |
|                                                                                                    |   | *Max   |
| Gelar Depan                                                                                                    |   |        |
|                                                                                                    |   | Ľ      |
| *kosongi jika tidak ada                                                                                         |   |        |
| Nama                                                                                                    |   |        |
|                                                                                                    |   |        |

| kosongi jika tidak ada<br>Felepon Seluler (WA)<br>Email<br>File KTP<br>Choose File No file chosen |                   |                |  |
|---------------------------------------------------------------------------------------------------|-------------------|----------------|--|
| File KTP Choose File No file chosen                                                               | kosongi jika tida | k ada          |  |
| Email<br>File KTP<br>Choose File No file chosen                                                   | Telepon Selul     | er (WA)        |  |
| Email<br>File KTP<br>Choose File No file chosen                                                   |                   |                |  |
| File KTP<br>Choose File No file chosen                                                            | Email             |                |  |
| File KTP<br>Choose File No file chosen                                                            |                   |                |  |
| File KTP         Choose File       No file chosen                                                 |                   |                |  |
| Choose File No file chosen                                                                        | File KTP          |                |  |
|                                                                                                   | Choose File       | No file chosen |  |
|                                                                                                   |                   |                |  |
|                                                                                                   |                   |                |  |
| ✓ Simpan × Batal                                                                                  | √ Simpan          | × Batal        |  |
| ✓ Simpan × Batal                                                                                  | √ Simpan          | × Batal        |  |

#### **INFO REGISTER:**

Input Pekerjaan:

- GURU: Profesi Guru di sekolah terdaftar di DAPODIK.
- NON GURU: Pegawai pada instansi pendidikan (bukan guru).
- UMUM: Profesi lainnya (bukan guru dan non guru).

Pada Tampilan Register, Isi **Biodata** dengan benar, **Upload Berkas** yang sesuai. Isikan **No HP** yang dipakai untuk **WhatsApp** (Karena **Notifikasi** akan **dikirimkan** melalui **WhatsApp**) kemudian klik "**Simpan**"

#### \*Catatan Penting Penyebab Register di TOLAK

- 1. NIK salah
- 2. Pada file yang di upload tidak sesuai (KTP dan SK/SK mengajar)
- 3. File yang di upload blur/hanya halaman depan saja yang terupload.
- 4. File yang diupload terlalu besar sizenya
- 5. Ajuan mapel di SK dan diregistrasi tidak sama.

### LUPA PASSWORD

| ① FORM LUPA PASSWORD    | ×                        |
|-------------------------|--------------------------|
| NIK / NO. KTP<br>357101 | Tampilkan Kontak         |
| whatsapp: +62856484     | ~                        |
|                         | <i>≰</i> ] Kirim X Close |

**(i) FORM LUPA PASSWORD** NIK / NO. KTP 110212010189000 Mohon Maaf, Tidak ditemukan kontak Saudara pada sistem kami. Hubungi Admin SINTESA. \* jika no kontak tidak sesuai, klik disini (i) FORM Kontak Whatsapp Baru NIK / NO. KTP 110212010189000 Data Tambahan NO UKG

NO UKG

NO Whatsapp Baru

Isikan NIK, kemudian klik "Tampilkan Kontak" Cek apakah no WA yang tercantum sesuai atau tidak kemudian Klik "Kirim"

Helpdesk SINTESA BMTI : +628112242326

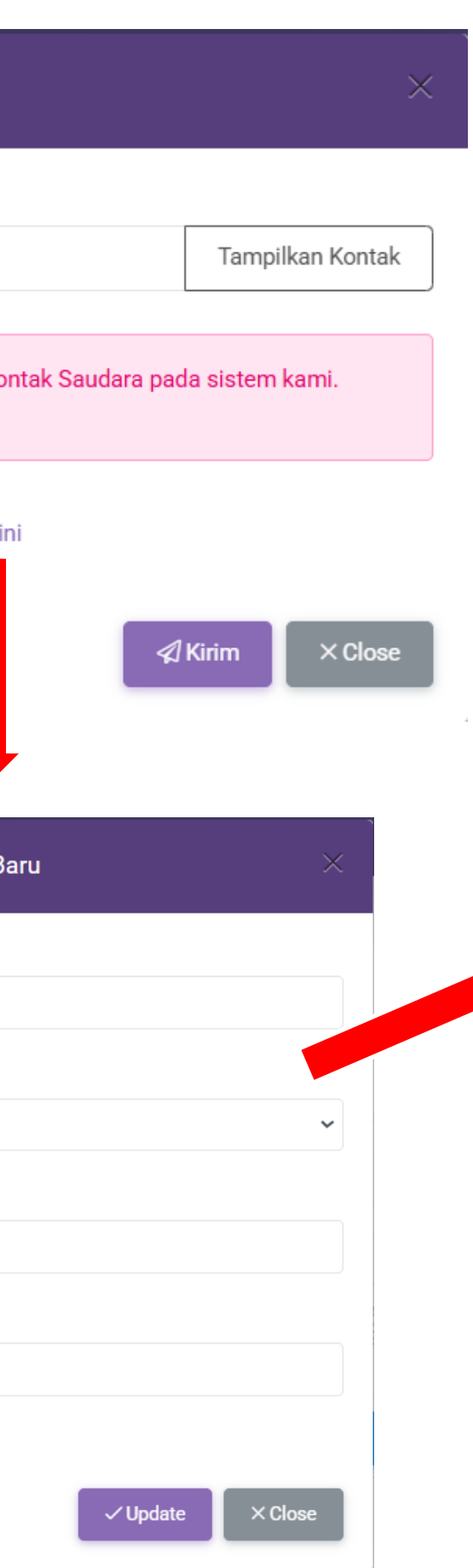

Jika Muncul Tampilan Tidak ditemukan Kontak saudara maka akan diarahkan untuk menghubungi helpdesk Sintesa BPPMPV BMTI

#### Jika Nomor Kontak Tidak sesuai

kemudian klik "Disini" Maka akan muncul tampilan Form Kontak WhatsApp Baru dan isi NIK, Data tambahan, dan No WhatsApp Baru kemudian Klik "Update"

### MENU UNDANGAN DIKLAT

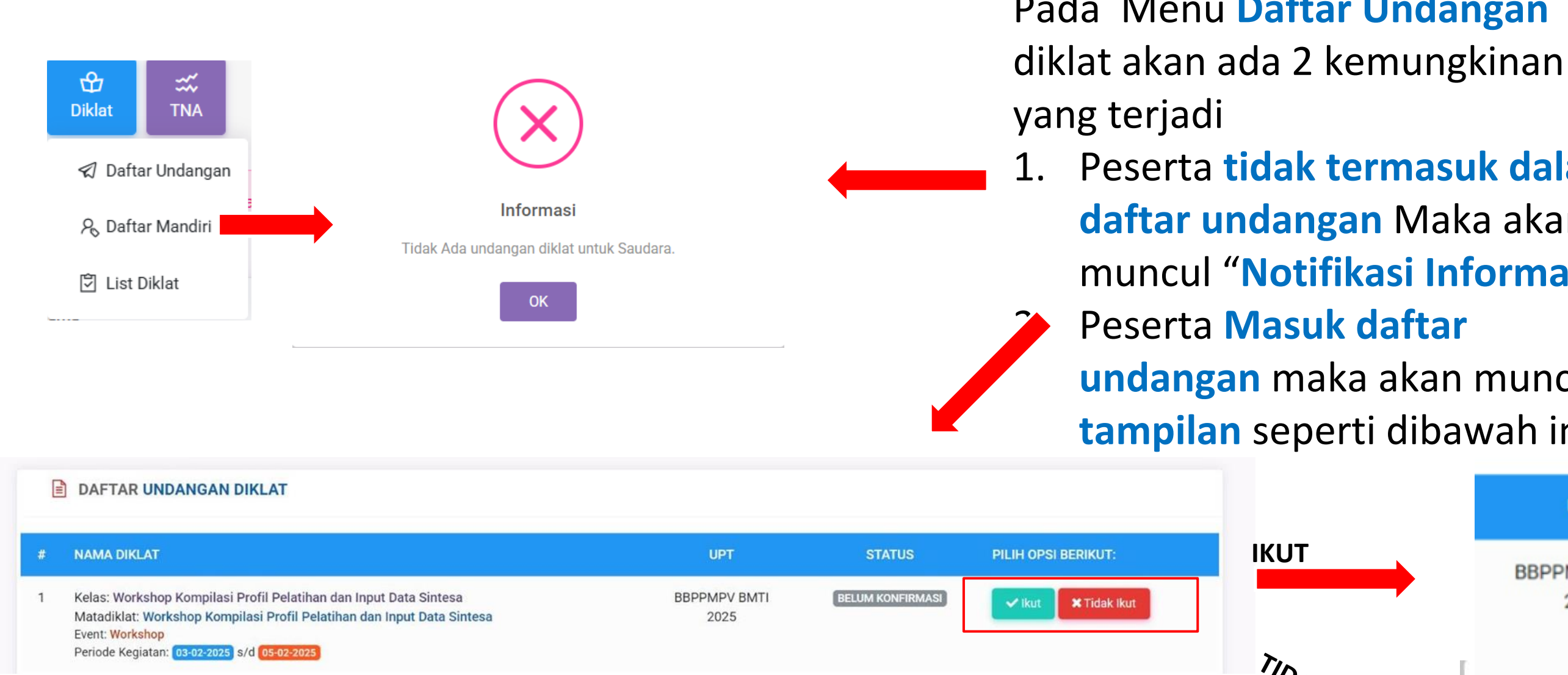

Pada tampilan undangan diklat akan muncul Nama Diklat, Status, dan Pilih Opsi, Status akan berubah menjadi **Ikut** Ketika sdr telah mengklik tombol **ikut** atau tidak ikut, Ketika sdr mengklik tidak ikut maka akan ada notifikasi alasan menolak mengikuti diklat

\*Catatan : Daftar undangan akan muncul ketika sdr dihubungi oleh petugas dari BBPPMPV BMTI

# Pada Menu Daftar Undangan

### 1. Peserta tidak termasuk dalam daftar undangan Maka akan muncul "Notifikasi Informasi"

undangan maka akan muncul tampilan seperti dibawah ini

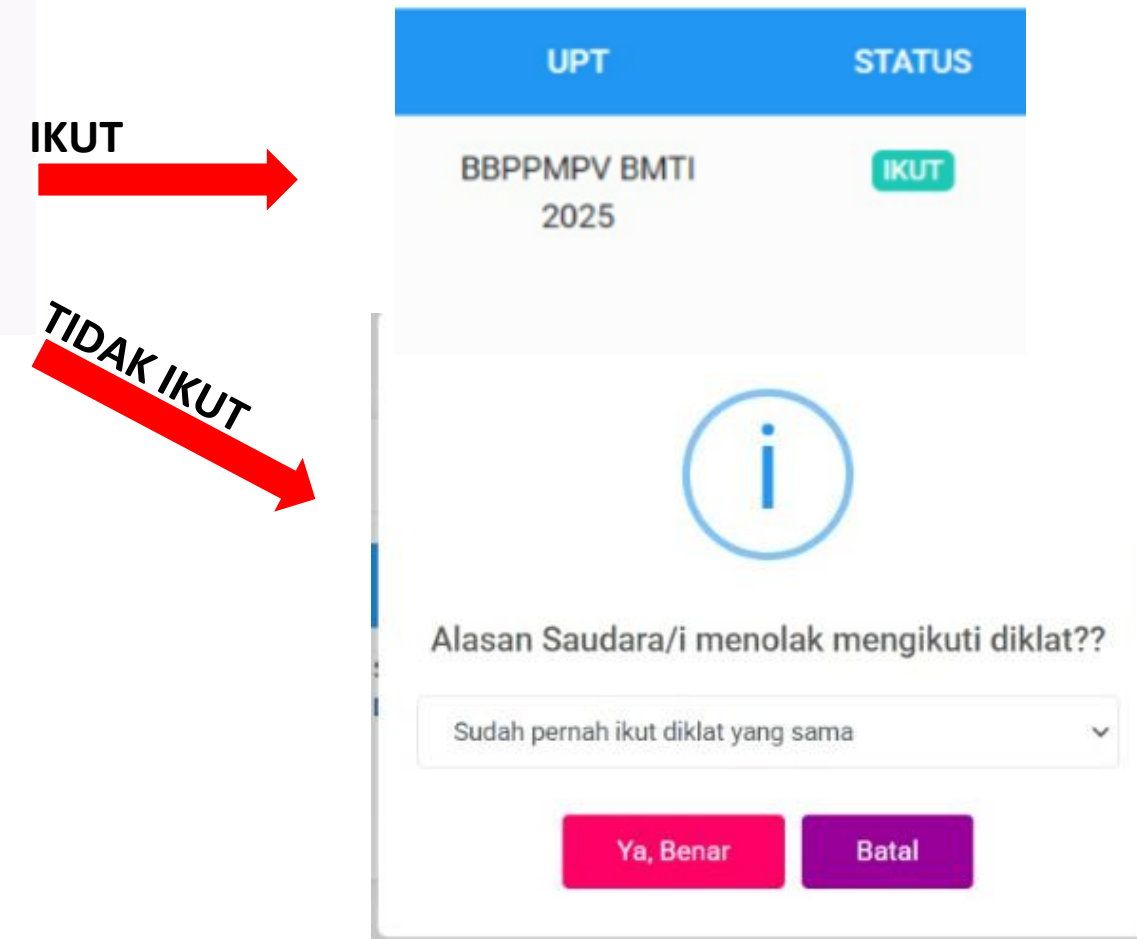

### **MENU DIKLAT MANDIRI**

| 糸 GURU                                                                                                    | <b>⊕</b><br>Diklat | ≍≍<br>TNA                 |                      |
|----------------------------------------------------------------------------------------------------|--------------------|---------------------------|----------------------|
| R<br>Profil Diklat TNA                                                                                       | ⊲ Dafta<br>尺 Dafta | ar Undangan<br>ar Mandiri |                      |
| DAFTAR DIKLAT MANDIRI                                                                                        | 🖾 List I           | Diklat                    |                      |
| # NAMA DIKLAT                                                                                                |                    |                           | UPT                  |
| 1 BIM Pemodelan Struktur & MEP<br>Jenjang: SMK<br>Peserta: GURU<br>Waktu Kegiatan: 01-03-2025 s/d 26-03-2025 |                    |                           | BBPPMPV BMTI<br>2025 |

Untuk **mendaftar** secara mandiri klik "**Daftar Mandiri**" kemudian **pilih diklat** yang akan diikuti kemudian klik "**daftar**" dan akan muncul **notifikasi** yang menginformasikan bahwa saudara **telah terdaftar**.

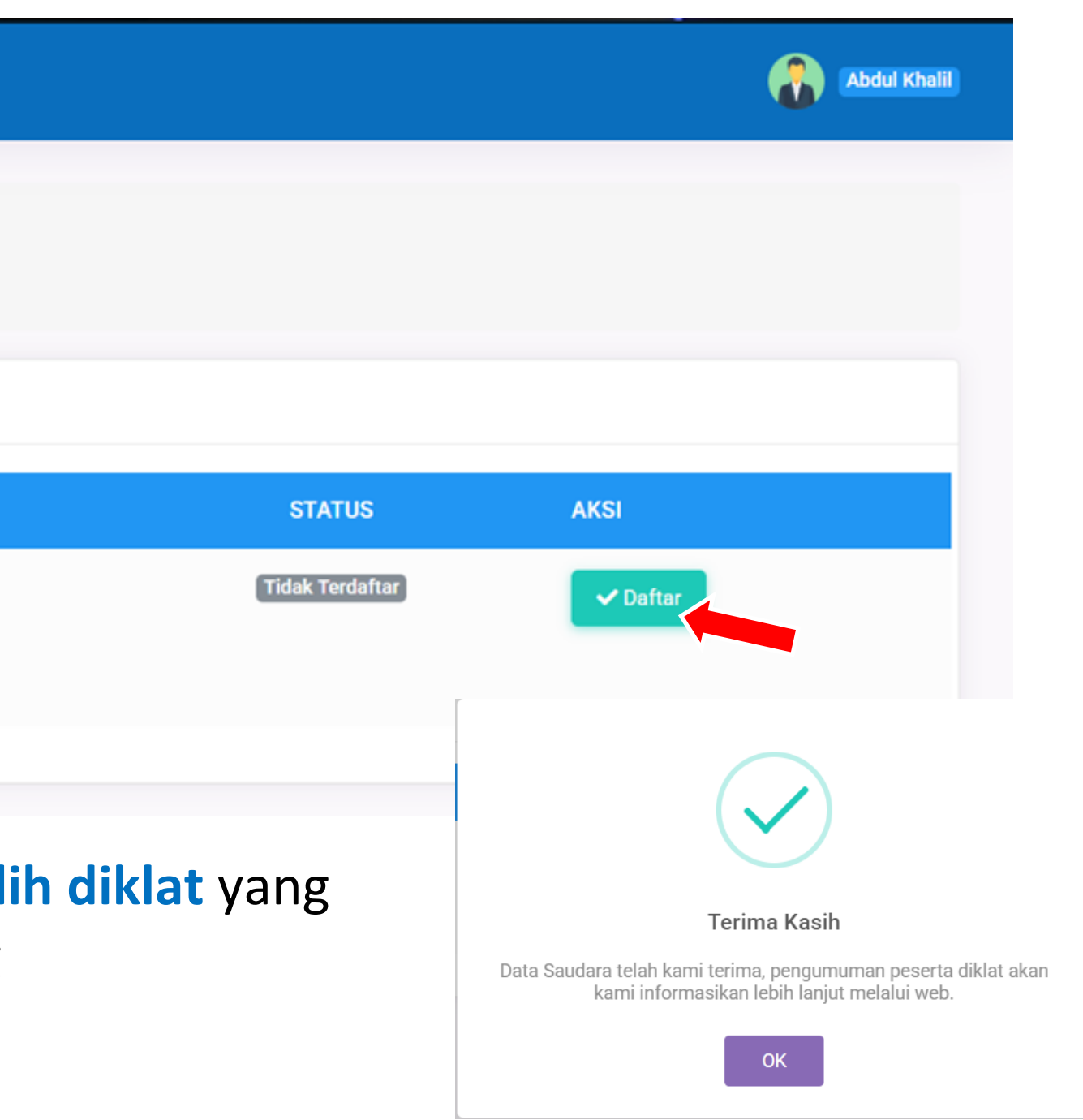

### MENU DIKLAT MANDIRI (CONT)

| R<br>Profil | Diklat TNA                                                                                                    |                      |
|-------------|----------------------------------------------------------------------------------------------------|----------------------|
| <b>i</b> 1  | DAFTAR DIKLAT MANDIRI                                                                                                    |                      |
| #           | NAMA DIKLAT                                                                                                    | UPT                  |
| 1           | BIM Pemodelan Struktur & MEP<br>Jenjang: SMK<br>Peserta: GURU<br>Waktu Kegiatan: 01-03-2025 s/d 26-03-2025                                        | BBPPMPV BMTI<br>2025 |
| 2           | Bahan Bakar Nabati<br>Jenjang: SMK<br>Peserta: GURU<br>Waktu Kegiatan: 03-03-2025 s/d 28-03-2025                                                  | BBPPMPV BMTI<br>2025 |
| 3           | Teknik Pembangkitan Listrik Tenaga Surya<br>Jenjang: UMUM<br>Peserta: UMUM<br>Waktu Kegiatan: <mark>03-03-2025</mark> s/d <mark>28-03-2025</mark> | BBPPMPV BMTI<br>2025 |
| 4           | Junior Technician - Periodical Maintenance<br>Jenjang: SMK<br>Peserta: GURU                                                                       | BBPPMPV BMTI<br>2025 |

Berikut Tampilan ketika Peserta sudah **berhasil mendaftar**. Pada menu status akan tertulis **"Terdaftar"**, Untuk membatalkan pendaftaran dapat diklik menu **"Batal Daftar"** pada menu aksi kemudian akan muncul **notifikasi** yang menginformasikan bahwa **pendaftaran telah dibatalkan** 

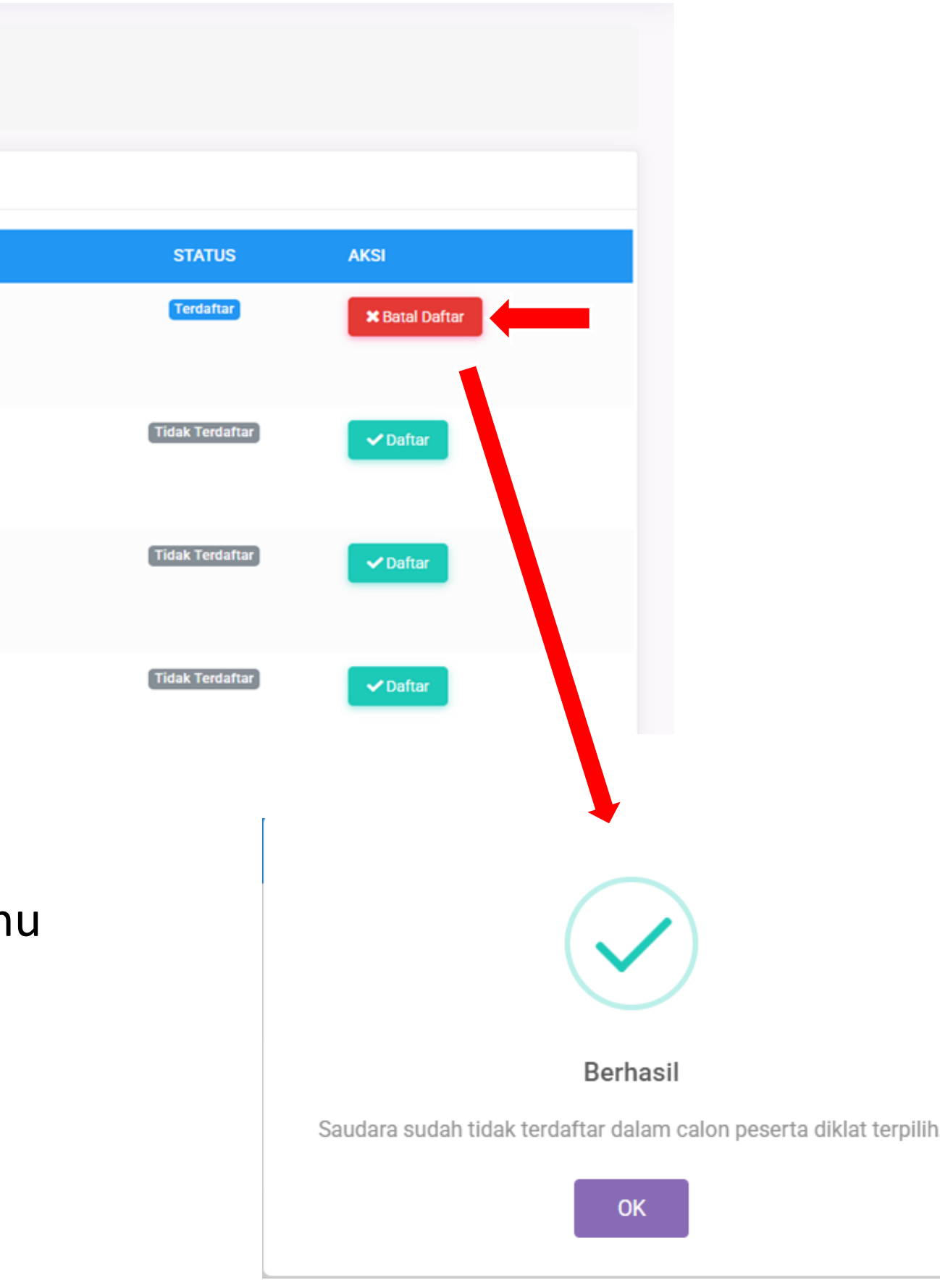

#### **MENU LIST DIKLAT**

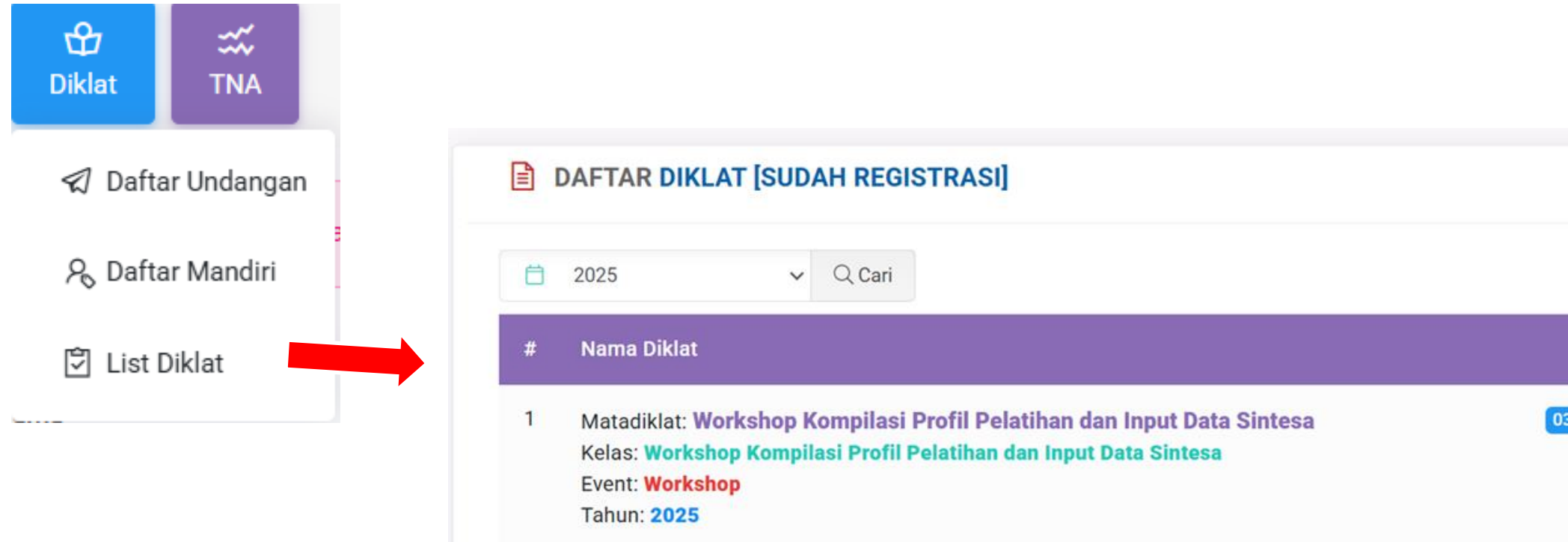

Pada menu List Diklat akan muncul Tampilan Nama Diklat yang sedang dan sudah diikuti oleh peserta, yang menandakan bahwa peserta telah masuk kedalam daftar peserta yang Lolos Seleksi

| Periode / UPT                        | Status     | Aksi         |
|--------------------------------------|------------|--------------|
| -2025 S/d 05-02-2025<br>BBPPMPV BMTI | * Berjalan | PILIH AKSI ~ |

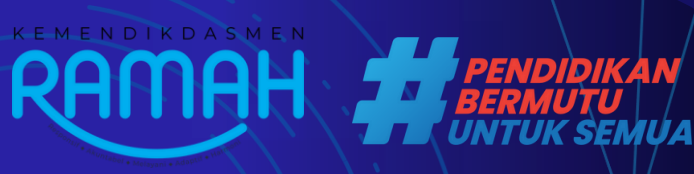

# TERIMA KASIH

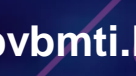

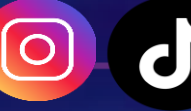

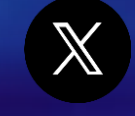

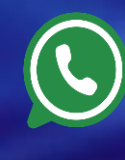

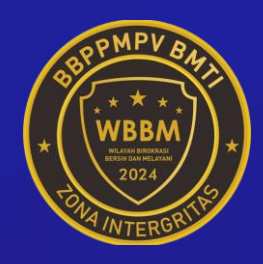

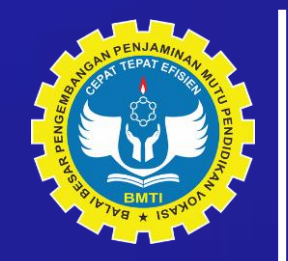

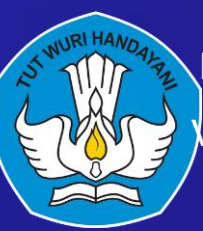

Direktorat Jenderal Pendidikan Vokasi, Pendidikan Khu<u>sus, dan</u> Pendidikan Layanan Khusus

0811 2242 326

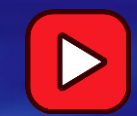

**BBPPMPV BMTI Kemdikbud**